## FirstNet – Backdating Assigned Clinician Time

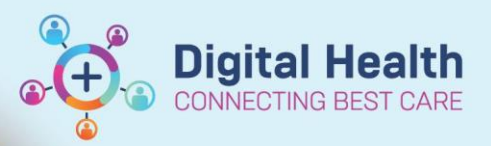

Digital Health Quick Reference Guide

## This Quick Reference Guide will explain how to:

Backdate the Assigned Clinician seen time to allow FirstNet to accurately reflect the time that an assessment was made if the assignment on FirstNet was delayed.

- 1. Find the "Assign/Unassign Others" pop up. There are two options to find this.
  - a. Click in the Assigned Providers column in **LaunchPoint** to open the Provider Assignment box and find "Assign/Unassign Other" at the bottom.

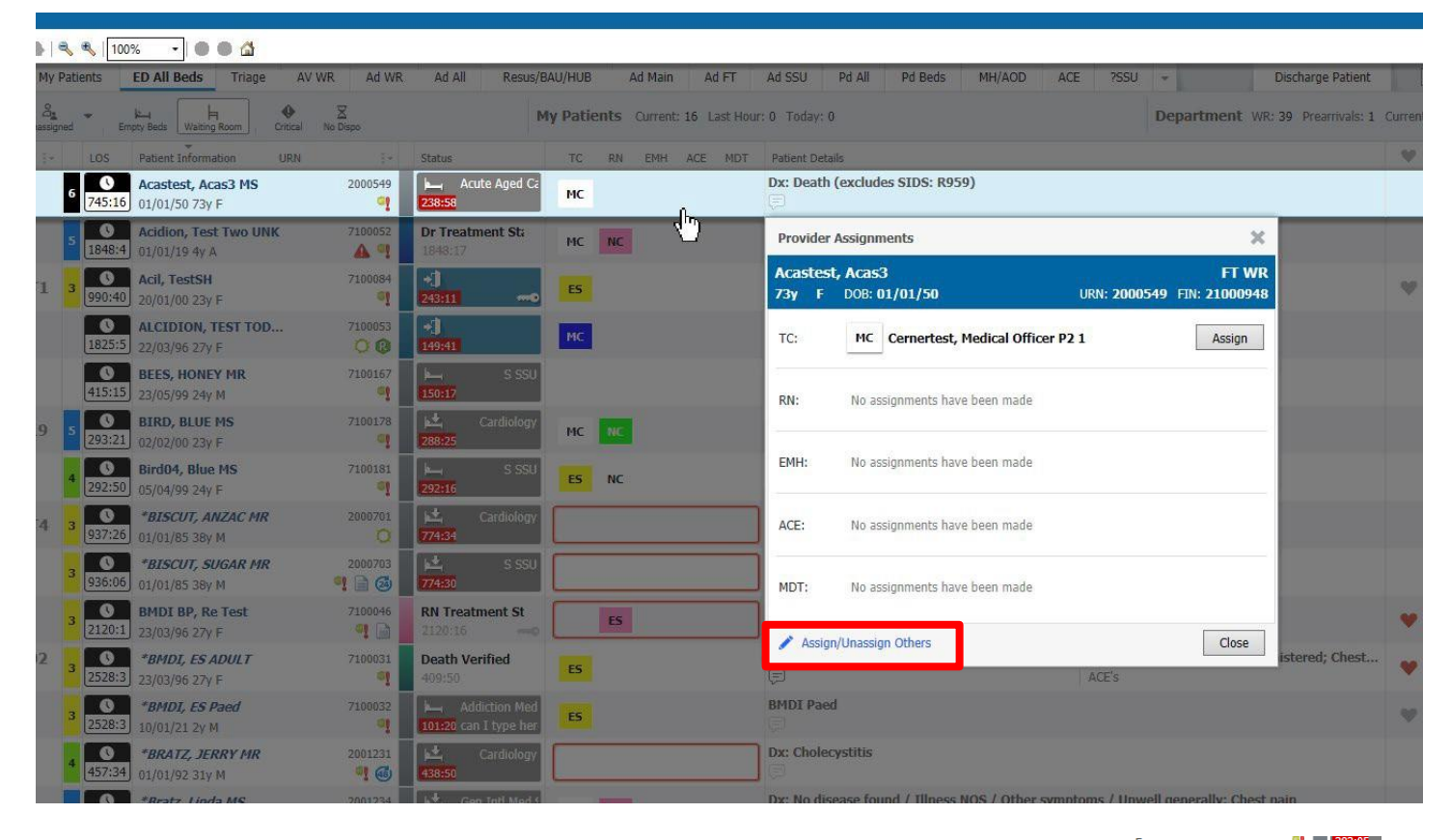

b. Right click around the patient's name in LaunchPoint and find"Assign/Unassign Others" in the Context Menu

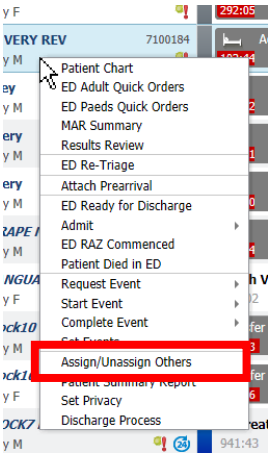

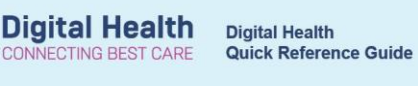

- Open the Assign/Unassign Others pop up and change the date and time to reflect the time which a Provider was assigned.
- 3. Click **OK** to save this change.

| Assign/Unassign Providers for UNWELL2, VERY REV |                                      |                         |         |
|-------------------------------------------------|--------------------------------------|-------------------------|---------|
| Arrive Date and Time:<br>Triage Date and Time:  | 07/06/2023 12:15<br>07/06/2023 12:16 |                         |         |
| Triage Category (acuity):                       | 4                                    |                         |         |
| Tracking Team:                                  |                                      |                         |         |
| (none)                                          | ~                                    |                         |         |
| ED Nurse:<br>Cernertest, Nursing P2 1           | ~                                    | Date:<br>07/06/2023 🔹 🗸 | Time:   |
| Treating Clinician:                             |                                      | Date:                   | Time: 💦 |
| Cernertest, Medical Office                      | rP21 ∽                               | 07/06/2023 📮 🗸          | 1223    |
| ED ACE:                                         |                                      | Date:                   | Time:   |
|                                                 | ~                                    | 19/06/2023 📮 🗠          | 1634 🌻  |
| EMH:                                            |                                      | Date:                   | Time:   |
|                                                 | ~                                    | 19/06/2023 🚔 🗠          | 1634 🜩  |
| MDT:                                            |                                      | Date:                   | Time:   |
|                                                 | ~                                    | 19/06/2023 🚔 🗠          | 1634 🜩  |
| All Providers Trauma Patient                    |                                      | 🗌 Unassign All          |         |
| Assign More >>                                  |                                      | OK                      | Cancel  |

## Important

- You can only backdate times using this pop-up.
- This pop up can also be used to reassign clinicians from one clinician to another.